## Setting up Windows Vista for Netlink DSL

Click on the "Start" button Click on "Connect to"

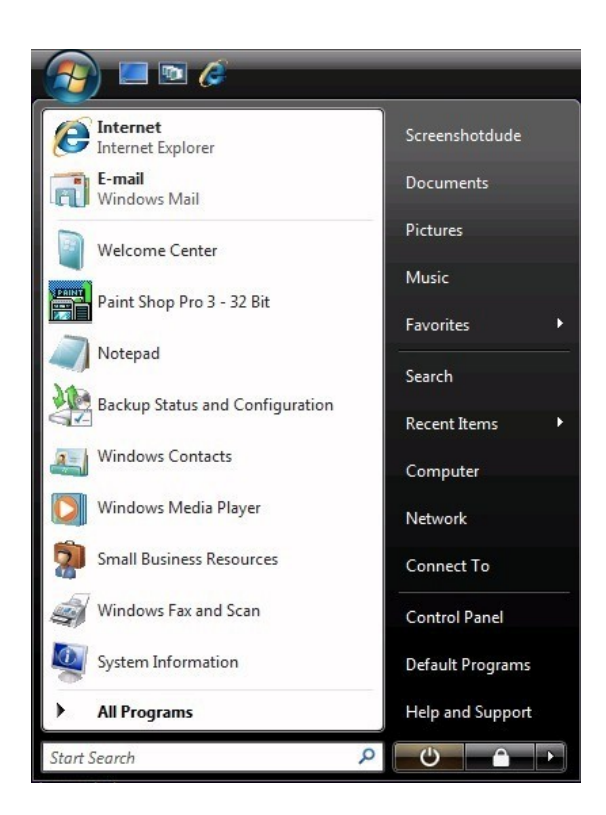

Click on "Setup a connection or network"

| 6 | 😨 Conr                        | nect to a network                                |                          |                |
|---|-------------------------------|--------------------------------------------------|--------------------------|----------------|
|   | Select a                      | a network to conne                               | ect to                   |                |
|   | Sho                           | All                                              | •                        | <b>45</b>      |
|   | 2                             | VistaTest                                        | Security-enabled network | llee.          |
|   | 2                             | Periodik Labs Guest                              | Security-enabled network | lle.           |
|   | 2                             | Periodik                                         | Security-enabled network | للاده          |
|   | <u>Set up a c</u><br>Open Net | connection or network<br>twork and Sharing Cente | <u>र</u>                 |                |
|   |                               |                                                  |                          | Connect Cancel |

Go ahead and choose "Connect to the Internet" and then press next

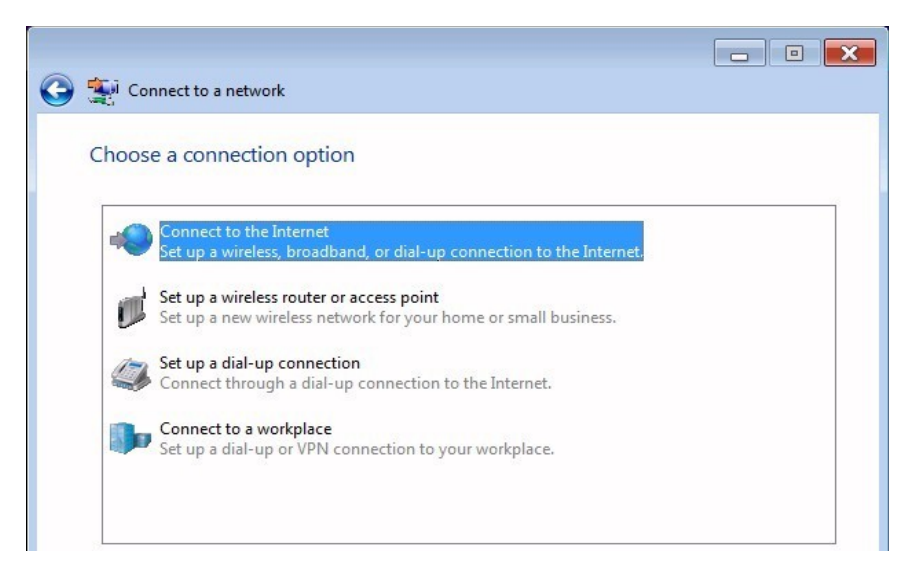

Then choose "Broadband (PPPoE)"

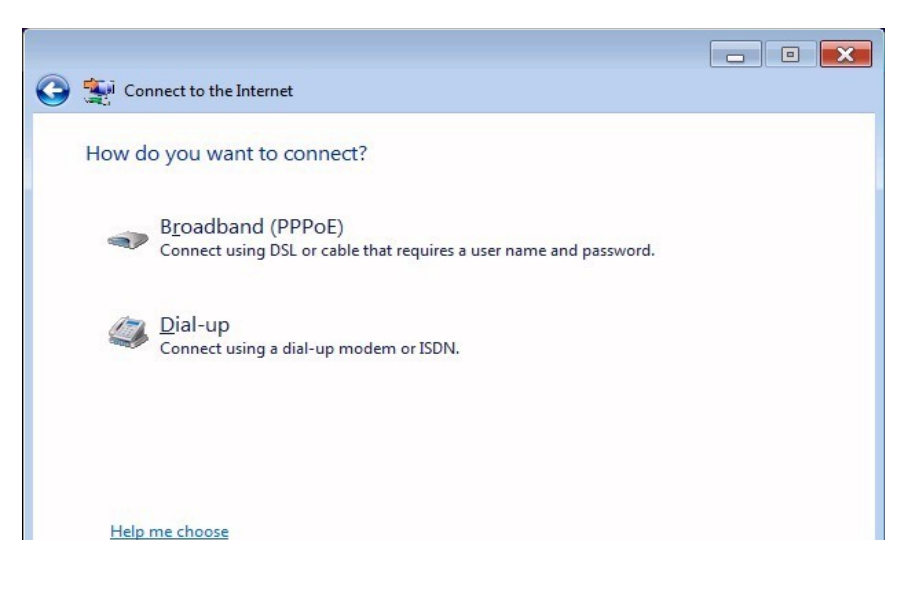

Now type in your username and password, for the Connection Name you can type in "Netlink" and press "Connect"

|                          |                                             | - • •              |
|--------------------------|---------------------------------------------|--------------------|
| Genect to the Inter      | net                                         |                    |
| Type the informatio      | n from your Internet service prov           | vider (ISP)        |
| <u>U</u> ser name:       | username                                    |                    |
| Password:                | ••••••                                      |                    |
|                          | Show characters                             |                    |
|                          | Remember this password                      |                    |
| Connection <u>n</u> ame: | Broadband Connection                        |                    |
|                          |                                             |                    |
| Allow other peopl        | e to use this connection                    |                    |
| This option allows       | s anyone with access to this computer to us | e this connection. |
| I don't have an ISP      |                                             |                    |
|                          |                                             |                    |
|                          |                                             | Connect Cancel     |

Now click "Close." When you want to connect, all you do is click on the "Start" button, click "Connect to," click on "Netlink," and click "Connect." Once that says it is connected, you can open up Internet Explorer and browse the Internet

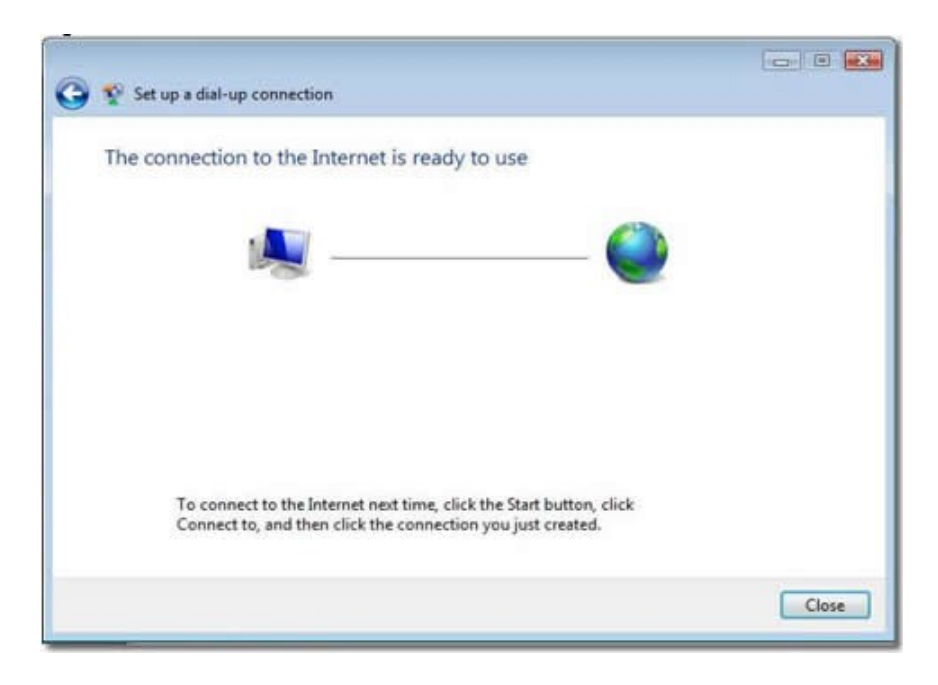